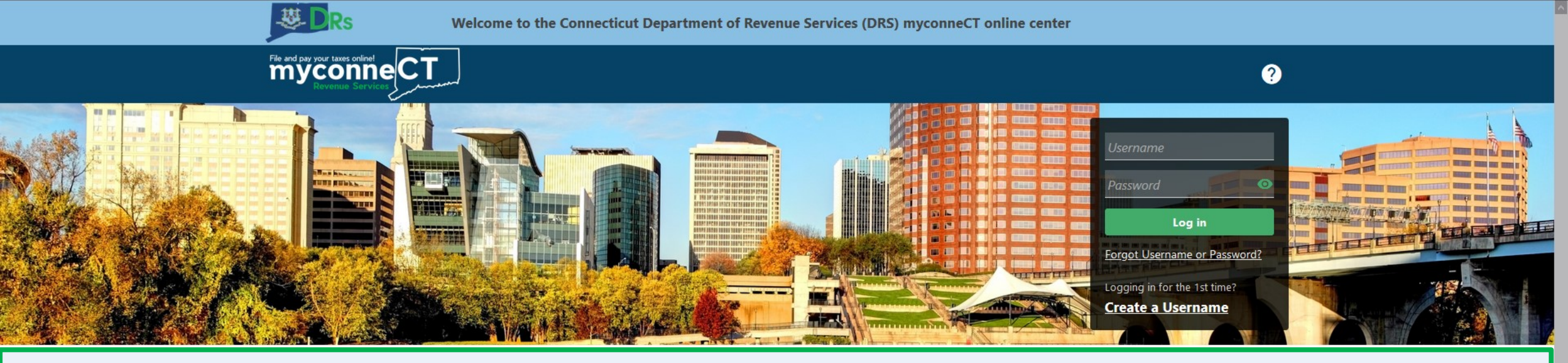

## Adding a Secondary Logon

#### **Tutorials**

The los

Tutorials to provide assistance with functionality included within **myconneCT** 

- > How do I create a username?
- How do I file a Sales Tax return?
- More Tutorials

### File 1099-MISC

Submit bulk file for 1099-MISC and associated CT-1096.

> File 1099-MISC/CT-1096

> Find a Submission

#### **Additional Links**

Navigate to other relevant DRS Sites

- > New Business/Need a CT Registration Number?
- > TSC Homepage

DRS Home CT.gov Home Feedback/Questions

State of Connecticut Disclaimer and Privacy Policy. Copyright © 2002-2022 State of Connecticut

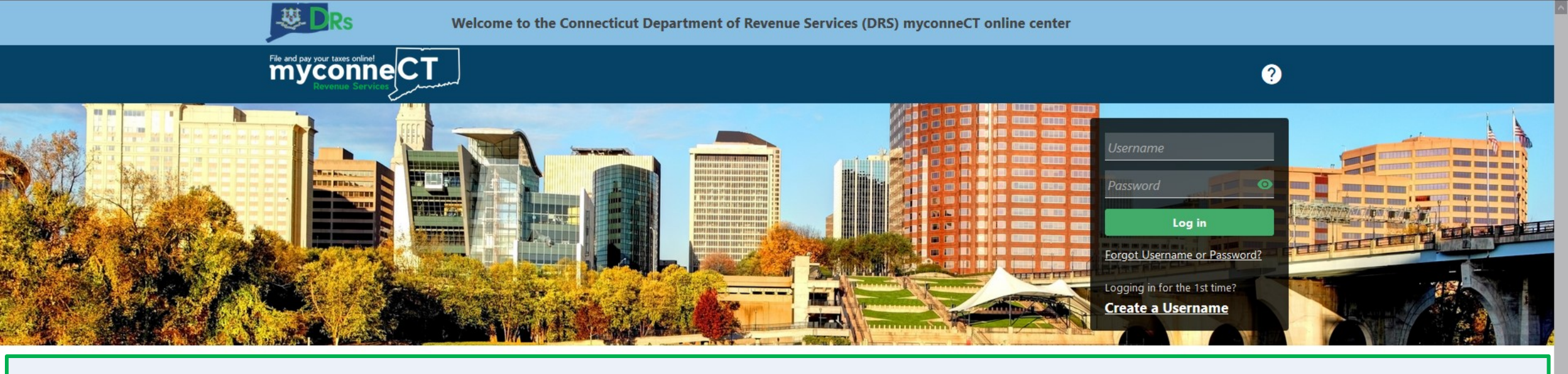

The data you see in this tutorial is completely fictitious. It was made for instructional purposes only. Any resemblance to a real person or business is completely coincidental.

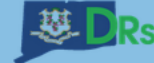

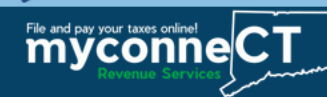

Once you are logged in to **myconneCT**, the Summary page is displayed. To add a Secondary Logon, click the **Manage my Profile** hyperlink.

| NATURAL HEALTH LLC                                                           | Welcome, Jane Smith                                                                                                    |
|------------------------------------------------------------------------------|----------------------------------------------------------------------------------------------------|
| 21422144000<br>800 MAPLE AVE<br>HARTFORD CT 06114-2322                       | You last logged in on Friday, Jan 10, 2020 11:17:49 AM<br>Manage My Profile                                                                                                    |
| Summary Action Center <sup>7</sup> Settings More                             |                                                                                                    |
| Filter                                                                       |                                                                                                    |
| Sales & Use<br>NATURAL HEALTH LLC<br>800 MAPLE AVE<br>HARTFORD CT 06114-2322 | Return Period Ending On 31-Dec-2020 > File Now<br>Annual Filer<br>Due<br>31-Jan-2021                                                                                                    |
|                                                                              | Account       > View/File Returns and View Period Detail         CT Tax Reg No: 21422144000       > Make a Payment         Account ID: 0108824360       Balance         \$100.00       \$ 100.00 |

| Withholding            |                                                |
|------------------------|------------------------------------------------|
|                        | Return Period Ending On 31-Dec-2020 > File Now |
| Payroll                | Retarritened Ending on 51 Dec 2020             |
| NATURAL HEALTH LLC     | Quarterly - Payroll Filer                      |
| 800 MAPLE AVE          | Due 📀                                          |
| LARTEORD OT 06444 0000 | 24 1 2024                                      |

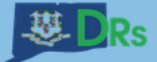

Welcome to the Connecticut Department of Revenue Services (DRS) myconneCT online center

|                                                           | ? 8                                                                                                    |
|-----------------------------------------------------------|----------------------------------------------------------------------------------------------------|
| < NATURAL HEALTH LLC  Profile Action Center  More         |                                                                                                    |
| A Profile<br>Name<br>Jane Smith<br>Update Name            | Security Password Last changed January 10, 2020 Change Password                                              |
| My Email<br>email@email.com<br>Change Email               | Secret Question<br>What is the first name of your best friend from childhood?<br>Update Your Secret Question |
| My Phone Number<br>+1 (555) 555-5555<br>Edit Phone Number |                                                                                                    |

Click the **More...** hyperlink.

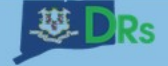

Welcome to the Connecticut Department of Revenue Services (DRS) myconneCT online center

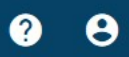

< NATURAL HEALTH LLC

File and pay your taxes onlinet

| Profile      | Action Center <sup>0</sup>      | More |                               |                                                             |
|--------------|---------------------------------|------|-------------------------------|-------------------------------------------------------------|
|              |                                 |      |                               |                                                             |
| Access       |                                 |      | My Users                      | Payment Channels                                            |
| Manage acces | s of accounts I have access to. |      | Manage users who work for me. | Manage my bank accounts used to make payments on myconneCT. |
| > Add Acce   | ss to Another Business          |      | > Manage Secondary Logons     | > Manage Payment Channels                                   |
| > Manage     | Your Access                     |      |                               |                                                             |
| > Manage     | Third Party Access              |      |                               |                                                             |

### Locate the **My Users** group and click the **Manage Secondary Logons** hyperlink.

| Submissions                                                                                                    | Messages                                     | Activity                       |
|----------------------------------------------------------------------------------------------------|----------------------------------------------|--------------------------------|
| Submissions are items you have submitted online for<br>processing. Common examples include returns and<br>payments. | View messages I've received from the agency. | View my activity on myconneCT. |
| > Search Submissions                                                                                                | > View Messages                              | > View Activity                |

DRS Home CT.gov Home CT.gov | Business Feedback/Questions

State of Connecticut Disclaimer and Privacy Policy. Copyright © 2002-2022 State of Connecticut

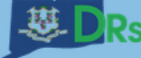

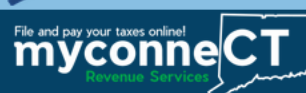

K My Profile

#### Secondary Logons

You can create and manage logons that only have access to customers and accounts that you have access to. These logons will act on your behalf to perform tasks such as filing returns and making payments for your business or clients.

| Secondary Logons     | Customer Securi | ty Security Groups |     |     |             |
|----------------------|-----------------|--------------------|-----|-----|-------------|
| Logons               |                 |                    |     |     | Add Filter  |
| Logon                | N               | ame                | Ema | ail | Access Type |
| There are no logons. |                 |                    |     |     |             |

Click the **Add** hyperlink.

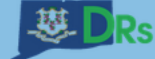

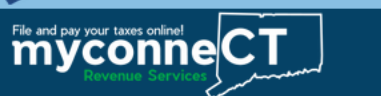

Save

Cancel

< Secondary Logons

| Create a Logon for Someone Else  |                                                                                             |
|----------------------------------|---------------------------------------------------------------------------------------------|
| Logon<br>SecondaryNaturalHealth  | Secondary Logons     Perform work on your behalf.                                           |
| Name                             | <ul> <li>May only have access to customers and accounts that you have access to.</li> </ul> |
| Jim Smith                        | • Will lose access to customers and accounts that you lose access to.                       |
| Email                            | Will have their logons cancelled when your logon is cancelled.                              |
| Email@email.com<br>Confirm Email | Can have their access managed for all customers and accounts.                               |
| Email@email.com                  | -                                                                                           |

Enter the Secondary Logon details, then click Save.

Note: Be sure to provide the email for the individual who will use the Secondary Logon.

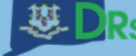

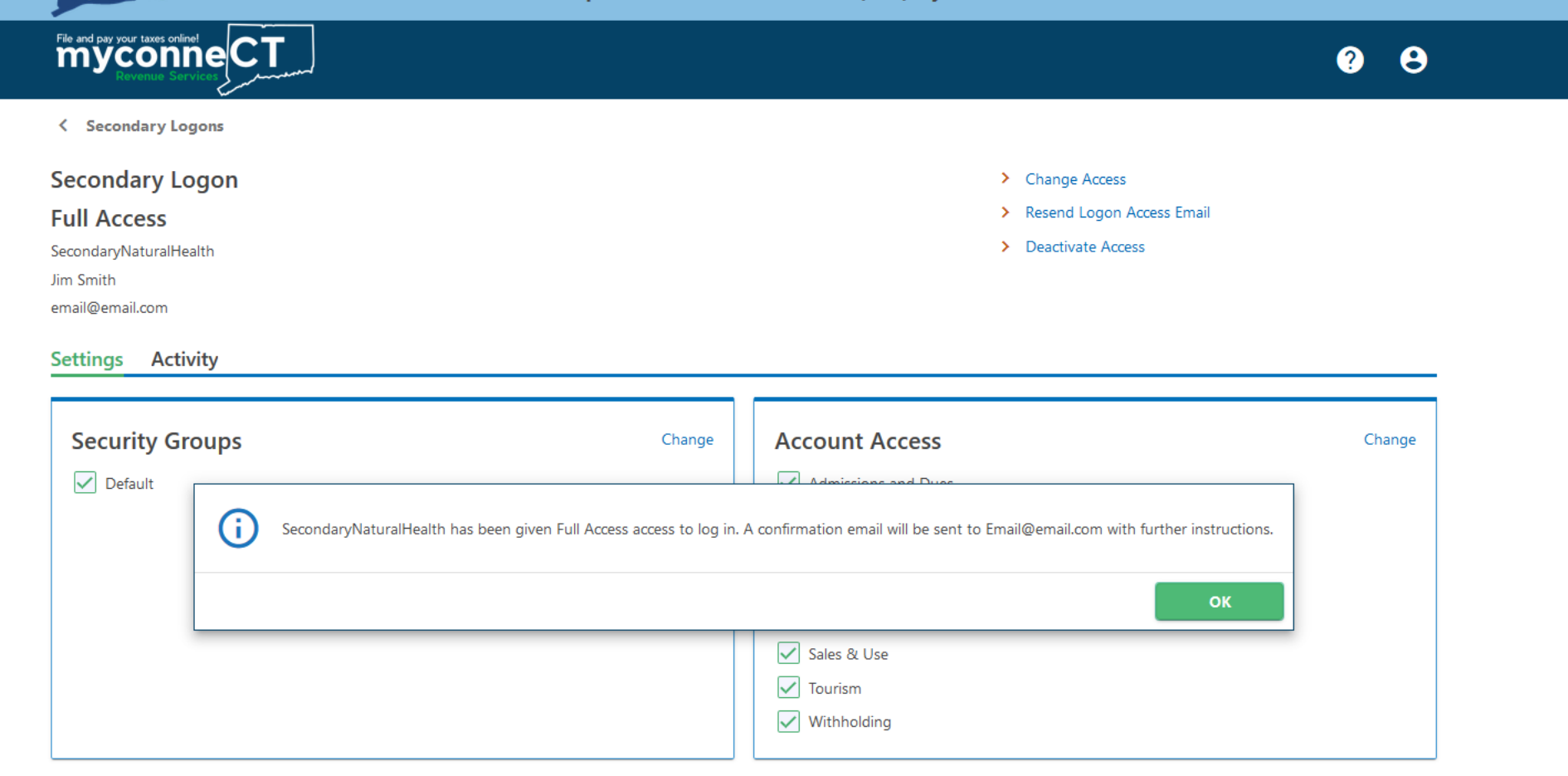

Once you have entered the Secondary Logon details, an email will be sent to the email address you entered. In the email, the individual will be prompted to go to **myconneCT** and create a password for the Secondary Logon. Click **OK**.

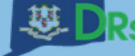

|                                                  |        |                                                                                                    | ? <del>8</del> |
|--------------------------------------------------|--------|----------------------------------------------------------------------------------------------------|----------------|
| < Secondary Logons                               |        |                                                                                                    |                |
| Secondary Logon                                  |        | > Change Access                                                                                                    |                |
| ull Access                                       |        | > Resend Logon Access Email                                                                                                    |                |
| econdaryNaturalHealth                            |        | > Deactivate Access                                                                                                    |                |
| m Smith                                          |        |                                                                                                    |                |
| mail@email.com                                   |        |                                                                                                    |                |
|                                                  |        |                                                                                                    |                |
| ettings Activity                                 |        |                                                                                                    |                |
| iettings Activity                                |        |                                                                                                    |                |
| Security Groups                                  | Change | Account Access                                                                                                    | Change         |
| Settings Activity Security Groups Default        | Change | Account Access                                                                                                    | Change         |
| Security Groups                                  | Change | Account Access<br>✓ Admissions and Dues<br>✓ Dry Cleaning Establishment                                                                             | Change         |
| Settings Activity Security Groups                | Change | Account Access          Admissions and Dues         Dry Cleaning Establishment         Prepaid Wireless E-911                                       | Change         |
| Security Groups                                  | Change | Account Access          Admissions and Dues         Dry Cleaning Establishment         Prepaid Wireless E-911         Rental                        | Change         |
| Settings Activity Security Groups                | Change | Account Access  Admissions and Dues  Dry Cleaning Establishment  Prepaid Wireless E-911  Rental  Room Occupancy                                     | Change         |
| Security Groups                                  | Change | Account Access<br>Admissions and Dues<br>Dry Cleaning Establishment<br>Prepaid Wireless E-911<br>Rental<br>Room Occupancy<br>Sales & Use            | Change         |
| ettings Activity<br>Security Groups<br>✓ Default | Change | Account Access<br>Admissions and Dues<br>Dry Cleaning Establishment<br>Prepaid Wireless E-911<br>Rental<br>Room Occupancy<br>Sales & Use<br>Tourism | Change         |

By default, Secondary Logons have the same access as the person creating the Secondary Logon. From here, you can select which tax types the Secondary Logon should have access to in **myconneCT**.

Click the **Change** hyperlink to make changes to the Secondary Logon access.

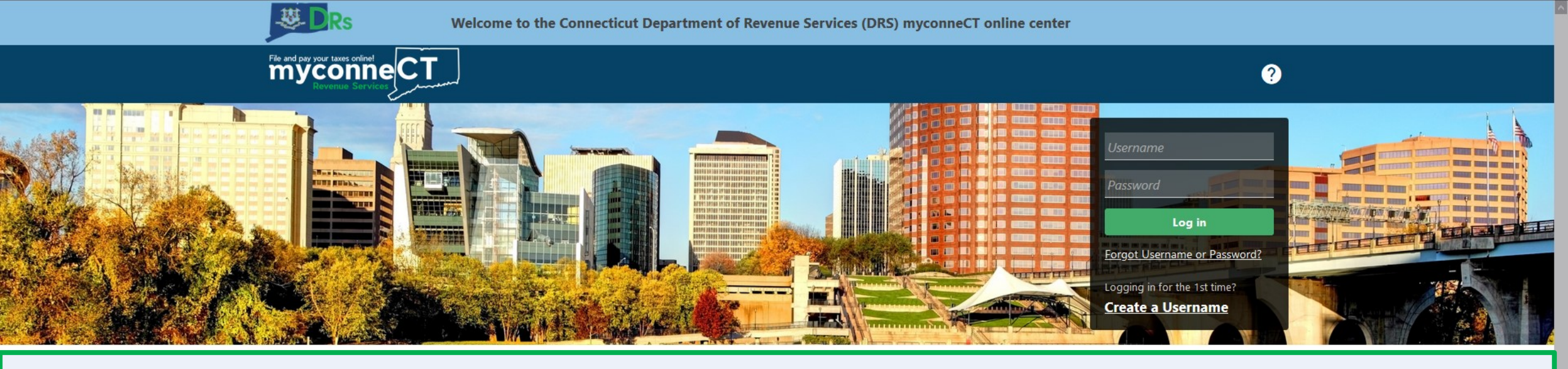

# **Click here for more tutorials!**

DRS Home CT.gov Home Feedback/Questions

State of Connecticut Disclaimer and Privacy Policy. Copyright © 2002-2022 State of Connecticut